## How to Authorize Users on your Account

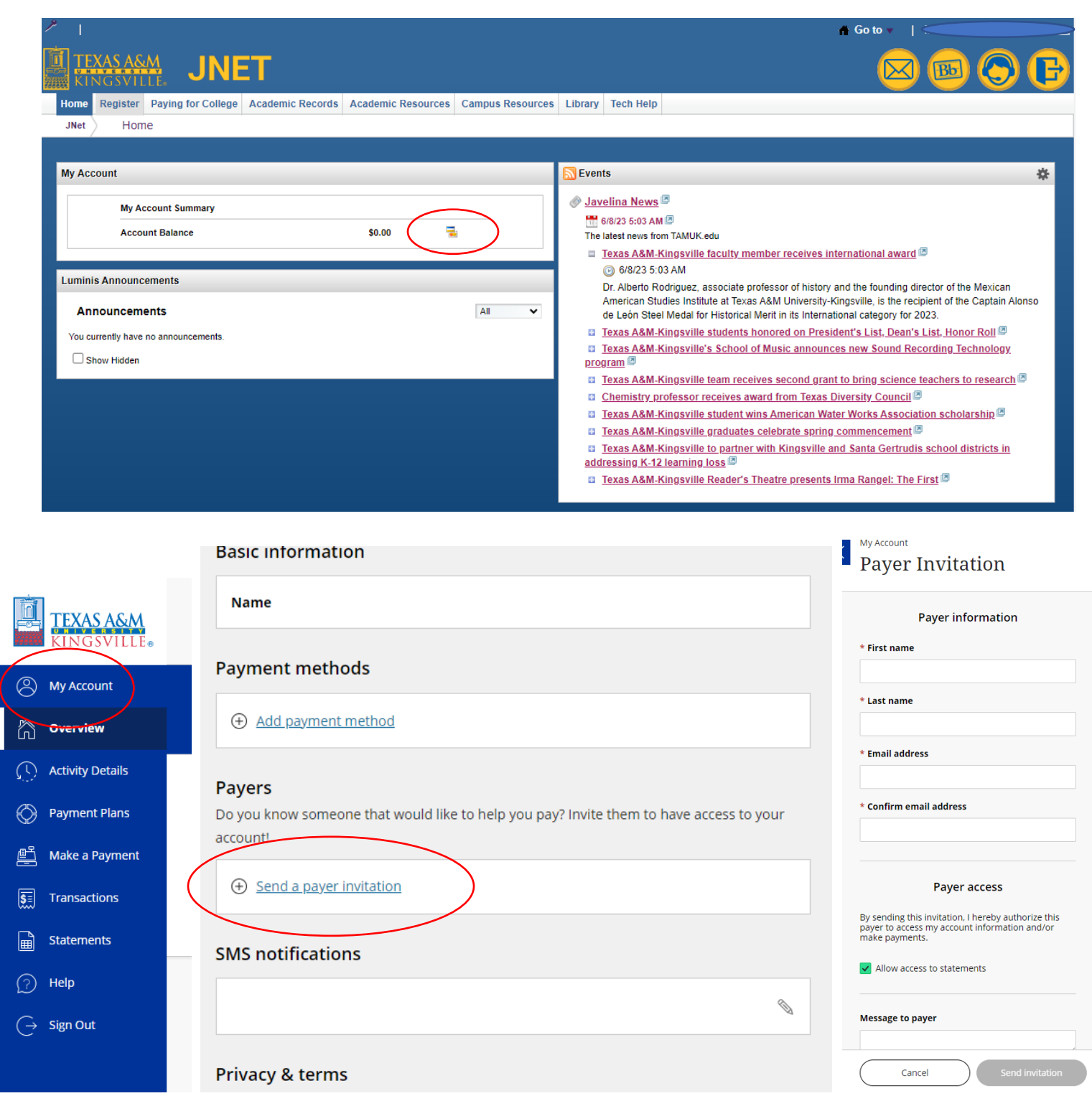

- 1. Log into JNET
- 2. In the box with "My Account" select the Credit Card icon to the right of your balance.
- 3. In the column to the left select "My Account". Then select "Send a payer invitation".
- 4. Fill out the Payer Information to the right of your screen, when done click "Send Invitation".
- 5. Authorized User will receive an email with a temporary password to create account